## **Cleaning Up Your Data Integrity Report**

| DIR Item                                                                                          | Where to edit in TE                                                                                                    |
|---------------------------------------------------------------------------------------------------|----------------------------------------------------------------------------------------------------|
|                                                                                                   | In the DIR, right-click on Item Count and open                                                                                                    |
| 1. Missing Birthdate or outside 16-110                                                            | Students in Program Years                                                                                                    |
| Required                                                                                          | <ul> <li>Double-click to open the student's <u>earliest record</u> for the fiscal year.</li> <li>In the blue bar (<i>Student in Program Year Information</i>), double-click on the student's name. (This takes you to the demographic data.)</li> <li>Click the edit icon next to Identification and add the birthdate.</li> <li>Save and close.</li> </ul> |
| 2. Less than 12 Hours of Instruction                                                              | In the DIR, right-click on Item Count and open                                                                                                    |
| a. Zero or Empty Hours of Instruction on<br>Update Record                                         | <ul> <li>Classes-Records Population</li> <li>Double-click to open the student record.</li> <li>Click the edit icon for Activity in Class.</li> <li>Add the any hours the student may have.</li> </ul>                                                                                                    |
| b. Total hours between 1-11 hours                                                                 | <ul> <li>Save and close.</li> <li>Or, import hours from your 3<sup>rd</sup>-party attendance system.</li> </ul>                                                                                                    |
| 3. No Highest Year of School/Degree<br>Earned                                                     | In the DIR, right-click on Item Count and open<br>Students in Program Years                                                                                                    |
| a. No Highest Year of School<br>Note: Enter the information under the earliest student<br>record. | <ul> <li>Open student</li> <li>In the blue bar (<i>Student in Program Year Information</i>), double-click on the student's name.</li> <li>Click the edit icon next to <i>Education</i></li> <li>Add <i>Highest Year of School</i> and whether schooling was done outside the US</li> <li>Save and close</li> </ul>                                          |

| b. No Highest Degree Earned                                                                                                    | In the DIR, right-click on Item Count and open                                                                                                    |
|----------------------------------------------------------------------------------------------------|----------------------------------------------------------------------------------------------------|
| Note: Enter the information under the earliest student record.                                                                                  | <ul> <li>Students in Program Years</li> <li>Open student record</li> <li>In the blue bar (Student in Program Year Information), double-click on the student's name.</li> <li>Click the edit icon next to Education</li> <li>Add Highest Degree Earned and whether it was earned outside the US</li> <li>Save and close</li> </ul>                 |
| C. Learners marked Degree or Diploma<br>Earned not Highest Year of School<br>Note: Enter the information under the earliest student<br>record.  | <ul> <li>In the DIR, right-click on Item Count and open</li> <li>Students in Program Years</li> <li>Open student record</li> <li>In the blue bar (Student in Program Year Information), double-click on the student's name.</li> <li>Click the edit icon next to Education</li> <li>Add Highest Year of School</li> <li>Save and close</li> </ul> |
| d. Degree earned marked as outside<br>U.S., but not Highest Year of School<br>Note: Enter the information under the earliest student<br>record. | <ul> <li>Use the direction for 3c., above</li> <li>Add <i>Highest Year of School and whether schooling was done outside the US</i></li> </ul>                                                                                                    |
| 4. No Gender                                                                                                    | <ul> <li>In the DIR, right-click on Item Count and open Students in Program Years</li> <li>Open student record</li> <li>In the blue bar (Student in Program Year Information), double-click on the student's name.</li> <li>Click the edit icon next to Birthdate</li> <li>Add Birthdate</li> <li>Save and close</li> </ul>                       |

| 5. No Race/Ethnicity                                                                                                    | In the DIR, right-click on Item Count and open <b>Students in</b><br><b>Program Years</b>                                                                                                    |
|----------------------------------------------------------------------------------------------------|----------------------------------------------------------------------------------------------------|
|                                                                                                    | <ul> <li>Open student record</li> <li>In the blue bar (<i>Student in Program Year Information</i>), double-click on the student's name.</li> <li>Click the edit icon next to <i>Race/Ethnicity</i></li> <li>Add <i>Race and/or Ethnicity</i></li> <li>Save and close</li> </ul>                                                      |
| 6. Total Reported Labor Force Status                                                                                                    | To find information by class for each Labor Force item:                                                                                                    |
| a. Total 'Employed'                                                                                                    | <ul> <li>In the DIR, right-click on Item Count and open</li> <li>Drill Down to Data Integrity Detail – each class will</li> </ul>                                                                                                    |
| b. Total 'Unemployed'                                                                                                    | have a page.                                                                                                    |
| c. Total 'Not employed not seeking<br>work'                                                                                                    |                                                                                                    |
| d. Total 'Retired'                                                                                                    |                                                                                                    |
| e. Total missing Labor Force Status                                                                                                    | <ul> <li>In the DIR, right-click and open Students – Records Population</li> <li>Open student record</li> <li>Click the edit icon next to Status</li> <li>Click appropriate Labor Force Status</li> <li>Save and close</li> </ul>                                                                                                    |
| <ul> <li>7a. No Entry Record (Missing Program<br/>Enrollment)</li> <li>Note: If you show students in 7a who appear to have<br/>an entry record, check the class that they have an<br/>entry record. The class Instance needs to be in<br/>associated with one of the 5 funded programs (ABE,<br/>ESL, ESL Citizenship, High School Diploma, or GED). To<br/>make sure your classes are associated with one of<br/>those programs you should:</li> <li>Go to Organization -&gt; Classes -&gt; Instances</li> </ul> | In the DIR, right-click on Item Count and open<br>Students – In Program Years<br>• Open student record<br>In the Navigator bar, go to Class Enrollments<br>• Click the New button<br>In Student in Program Year:<br>• Add Class Instance<br>In Status in Class<br>• Add Date Entered Class<br>• Add Class Status<br>• Save and close |

| 7b. No Update (Missing Follow-up<br>Outcomes)                                                                                                    | In the DIR, right-click on Item Count and open<br>Programs – Enrollments Population                                                                                                    |
|----------------------------------------------------------------------------------------------------|----------------------------------------------------------------------------------------------------|
| Note: The NRS requirement for "update" is to indicate<br>whether student is exit/retained, so this item<br>count should relate very closely with item 19d<br>Missing Update Status. | <ul> <li>Open Student Record</li> <li>Click the edit icon for Status in Program</li> <li>Add Program Status</li> <li>Add Program Progress and Program Exit Reason information if student has exited.</li> </ul>                                                                                                    |
|                                                                                                    | <ul> <li>Open student record</li> <li>Click Add Update Record button</li> <li>Add Record date</li> <li>Add Program Status</li> <li>Add Program Progress and Program Exit Reason information if student has exited.</li> </ul>                                                                                                    |
| 8. No Pretest                                                                                                    | <ul> <li>In the DIR, right-click and open</li> <li>Students – In Program Years <ul> <li>Open student record</li> </ul> </li> <li>In the Navigator bar, go to Tests</li> </ul>                                                                                                    |
|                                                                                                    | <ul> <li>Click "New."</li> <li>In Select Student in Program Year, click the edit icon.</li> <li>Add Class Instance</li> <li>Add Assessment Date</li> <li>In Assessment Info, click the edit icon.</li> <li>At Form, add the test form administered and score</li> <li>OR Import test from eTests</li> </ul>                                                                                                    |
| 9. No Post-Test                                                                                                    | <ul> <li>In the DIR, right-click on Item Count and open</li> <li>Students – In Program Years <ul> <li>Open student record</li> </ul> </li> <li>In the Navigator bar, go to Tests <ul> <li>Click "New."</li> </ul> </li> <li>In Select Student in Program Year, click the edit icon.</li> <li>Add Class Instance</li> <li>Add Assessment Date</li> </ul> <li>In Assessment Info, click the edit icon.</li> <li>At Form, add the test form administered and score</li> <li>OR Import test from eTests</li> |

| 10. No Valid Paired Tests<br>(Federal Table 4 and 4B<br>only)                                                            | Note: Key difference between #9 and #10 is that item #10 is only<br>pertinent to the Federal Tables, where some learners at ASE levels<br>with pre/post-test pairs show as "missing" because they did not earn<br>HS diploma or GED; while others may be counted with "valid pairs"<br>by completing a pretest and earning the diploma or GED. |
|----------------------------------------------------------------------------------------------------|----------------------------------------------------------------------------------------------------|
| 11a. Total eligible for NRS core<br>performance follow-up<br>cohorts                                                     | To create a class list:<br>In the DIR, right-click on Item Count<br>• Choose Classes – Enrollments Population                                                                                                    |
| 11b. Total eligible for NRS core performance<br>follow-up cohorts but did not 'Exit program'                             | <ul> <li>In the lister, use the <i>Filter Button</i> at the top of the page<br/>to filter by class. You can continue to sort by name.<br/>This list can now be exported to a Word or Excel<br/>document.</li> </ul>                                                                                                    |
| 12a. Number eligible for Enter<br>employment cohort12b. Eligible for Enter employment cohort but<br>did not exit program | <ul> <li>To find information by class for items 12a through 14f:</li> <li>In the DIR, right-click on Item Count and open</li> <li>Drill Down to Data Integrity Detail – each class will have a page.</li> </ul>                                                                                                    |
| 13a. Number eligible for<br>Retain employment cohort                                                                     | <ul> <li>To create a class list:</li> <li>In the DIR, right-click on Item Count and open</li> <li>Right-click on student number</li> </ul>                                                                                                    |
| 13b. Eligible for <i>Retain employment cohort</i> but did not exit program                                               | • Choose Classes – Enrollments Population                                                                                                    |
| 14a. Number eligible for <i>Obtain Secondary</i><br>cohort                                                               | In the lister, use the <i>Filter Button</i> at the top of the page to filter by class. You can continue to sort by name. This list can now be exported to a Word or Excel document.                                                                                                    |
| 14b. Eligible for <i>Obtain Secondary cohort</i> but did not exit program                                                |                                                                                                    |

| 14c. Qualified for <i>high school diploma cohort</i> with a pretest of 246+                                      |
|----------------------------------------------------------------------------------------------------|
| 14d. Qualified for <i>high school diploma cohort</i> with self-selected level of ASE High                        |
| 14e. Qualified for <i>HS diploma cohort</i> but scored lower than 236 on all tests                               |
| 14f. Enrolled in HSD program but did not qualify for high school diploma cohort                                  |
| 15a. Number eligible for <i>Post-secondary</i><br>cohort                                                         |
| 15b. Eligible for <i>Post-secondary cohort</i> but did not exit program                                          |
| 15c. Qualified with highest degree earned =<br>GED, high school diploma, or some<br>college, no degree           |
| 15d. Qualified with Passed GED or Earned<br>high school diploma on Update Record                                 |
| 15e. Qualified with enrollment in designated<br>Transitions class                                                |
| 16. Passed GED or high school diploma on<br>Update Record but did not<br>place in any core<br>performance cohort |

| <b>17. No Primary Goal</b><br>Note: Learner goals no longer required for Federal<br>Table 5, but still required to record these for each WIA<br>II learner, and essential to good instruction and an<br>effective adult educational program.                                                                                         | <ul> <li>In the DIR, right-click and:</li> <li>choose <i>Students – Records Population</i></li> <li>open the student record</li> <li>click the edit icon to add Primary and Secondary Goal</li> </ul>                                                                                                    |
|----------------------------------------------------------------------------------------------------|----------------------------------------------------------------------------------------------------|
| 18. No Secondary Goal                                                                                                    |                                                                                                    |
| 19. Total Reported Status<br>Updates                                                                                                    | To find information by class:<br>In the DIR, right-click on Item Count and open                                                                                                    |
| 19a. Total "Retained in Program"                                                                                                    | • <b>Drill Down to Data Integrity Detail</b> – each class will have a page.                                                                                                    |
| 19b. Total "Left Program"                                                                                                    | In the DIR, right-click on Item Count and open                                                                                                    |
| 19c. Total "No show"                                                                                                    | Programs – Enrollment Population                                                                                                    |
| 19d. Total Missing Update Status<br>Note: This total should equal to (or be very close to)<br>the total on item #7b.                                                                                                    | <ul> <li>Click the <i>edit icon</i> next to <i>Status in Program</i></li> <li>Add <i>Program Status</i></li> <li>Or – Add Update Record</li> </ul>                                                                                                    |
| 20. GoalWork-based Project Note: Work-based project learners are ineligible for WIA II. Rarely an issue at any agency. From the CA Administration Manual: "Work-Based Project Obtain the skills needed to complete a project student activity (i.e., a course of 12-30 hours duration designed to teach specific workplace skills)." | <ul> <li>Students – Records Population</li> <li>Open student record</li> <li>Click the edit icon next to Status</li> <li>Uncheck Special Program Entries or Special Program Exits where you find "Work-Based Project" checked. (Might not be in the first student record you open.)</li> <li>Save and close</li> </ul>                                                                                                    |
| <ul> <li>21. Learners with a pretest in the conservative estimate range</li> <li>22. Learners with a pre-/post-test pair but less than 40 hours of instruction</li> </ul>                                                                                                    | <ul> <li>To create a class list:</li> <li>Right-click on student number</li> <li><i>Choose Classes – Records Population</i></li> <li>In the lister, use the Filter Button at the top of the page to filter by class. You can continue to sort by name. This list can now be exported to a Word or Excel document. Have your administrator sign this showing approval for testing students before the 40 hour requirement.</li> </ul> |

©CASAS 2013